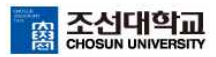

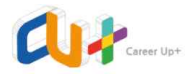

## '온라인 직무적성검사' 이용 가이드

1. 학생지원시스템(CU+) 로그인 후 홈페이지 메인화면의 '온라인 취업 콘텐츠' 배너 클릭

| —<br>CU-Academi<br>Advisor<br>ইম্মপ্র শ্রস্ত প্রস্থ | C<br>희망분야 설명 및 조호 |                               | -<br>바 <mark>학일자리센</mark> 태<br>4개 6명 | <b>H</b>         | <br>원스톱학<br>47 | 학생상담센트<br>상당선왕 | l                   |
|-----------------------------------------------------|-------------------|-------------------------------|--------------------------------------|------------------|----------------|----------------|---------------------|
| 채용정보                                                | 교내채용              | 교의채용                          | 인턴십채용                                | 워크넷              | <u>더보기</u> +   | 취업수기           | <u>더보기</u> +        |
|                                                     | [조선대학교 정규직        | [원] 2020학년도 <mark>제</mark> 1차 | 아 정규직원 특별채용 2차                       | 전형 직원인사팀         | 2020-09-04 금   |                |                     |
|                                                     | [조선대학교 계약직        | [원] 최종 합격자 발표                 |                                      | 직원인사팀            | 2020-09-04 금   | <b>(</b> ) 5H  | 전아저님                |
|                                                     | CMR(암악성화돌인        | 연변이면구)센터 실험실                  | 아르바이트생 모집                            | CMRC연구센          | 터 2020-09-03목  |                | 8번전루 >              |
|                                                     | 조선대학교 인문사         | 회연구소 사업 <mark>단 청</mark> 년인   | J턴 공개채용 안내                           | 인문학연구원           | 2020-09-02 수   | 행정안전복          | <sup>보(7급</sup> 공채) |
| 🗊 공채달력                                              | 2020학년도 조선대       | 개학교 언어융합연구소                   | 인문사회연구소 사업단 전                        | <b>임면</b> 인문학연구원 | 2020-09-02 수   | 8              | 도혁                  |
| 공지사항                                                |                   | <u>더보기</u> +                  | 채용행사 안내                              |                  | <u>더보기</u> +   | da la          | Q                   |
| 1인 크리에이터 아카데미 모집 안                                  | 안내                | 2020-09-07 월                  | 2020학년도 해외취업                         | 아카데미/설명회         | 2020-09-01 화   | CU-SP문화매일리지    | 글쓰기센터               |
| 2020-2 글로벌취업 Cheer Up                               | ! (미국, 일본         | 2020-09-03 목                  | 2020 청년과학기술인                         | 일자리 박람회          | 2020-09-07 월   | ~              | 1721                |
| 2020-2 Premiere Pro를 활용                             | 한 1인              | 2020-09-03 목                  | [삼성카드] 제1회 삼성                        | 카드 데이터 분석 & 아이.  | 2020-09-07 월   | Бq             | B                   |
| 2020-2 입사지원서 뽀개기(5치                                 | ├~6차) 시행          | 2020-08-28 금                  | 온라인 외투기업 취업특                         | ₩강               | 2020-09-07 월   | 온라인 취업 강과      | 온라인 취업 콘텐츠          |
| [해외취업] 2020학년도 해외취                                  | 업 아카데미            | 2020-08-24 월                  | 잇다 온라인 현직자 박                         | 람회 및 프로그램        | 2020-09-07 월   | r dh           | Ģ                   |
| 2020-2 입사지원서 뽀개기(3치                                 | ├~4차) 수강          | 2020-08-19 수                  | 미국 현지 연결 해외취                         | 업 라이브 웨비나 해외     | 2020-09-04 금   | 취업성공사관학교       | 온라인모의면접             |

2. 배너 클릭하여 접속 후 온라인 취업 콘텐츠 홈페이지의 상단 메뉴의 '직무적성검사' 클릭

|                                                                                                    | 중 조선대학교 ЈОВ                                                | Solution for University                                        |                  |              |
|----------------------------------------------------------------------------------------------------|------------------------------------------------------------|----------------------------------------------------------------|------------------|--------------|
|                                                                                                    |                                                            |                                                                | 직무적성E-BOOK/해설동영상 |              |
|                                                                                                    | 취업진로진                                                      | 단   취업전략   자기소개서                                               | 직무적성검사 면접        | 공사/공기업   NCS |
|                                                                                                    |                                                            |                                                                |                  |              |
| 다가요<br>가까지 프로 책<br>이슈스<br>니슈드<br>신유<br>유규보 책임<br>비원가기<br>제 모리 일에서<br>조를 확인하게 있으                                                                                                    | 자기소개서 작성0<br><b>확실한 도움이 되</b><br><sup>다양한자료들의 도움으로 7</sup> | 게 어려움을 느끼는 여러분들<br><b>는 컨텐츠!</b><br><sup>자기소개서작성이제시작하세요.</sup> | ┋에게<br>●         |              |
| CE.CO.KR 학번 로그인                                                                                                    | 자기분석                                                       | 목표설정                                                           | NCS/공사/공기업       | 합격 자기소개서     |
| All team to be a constrained of the second of the second o | 가장 관심 많은 컨텐츠                                               |                                                                |                  |              |
|                                                                                                    |                                                            | 티 합격자기소개서                                                      | Q                | 합격스펙 검색      |

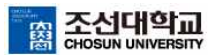

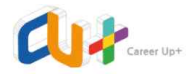

3. '직무적성검사' 클릭 후 응시할 기업의 시험 선택

|                  |                                                                                                    |                         | . TITTHEN COMPLETION     |
|------------------|----------------------------------------------------------------------------------------------------|-------------------------|--------------------------|
| > 내가입ebook/모의테스트 | > 유지명 6900K/포력테노트                                                                                                    | > 식무식장님사 ebuuk 애일 특징    | > 적부적성검사 규명문적 성의         |
| -삼성그룹(GSAT)      | ·한국전력공사                                                                                                    | -직무적성검사의 이해 箇           | ·19대그룹 유형분석 강의 葡         |
| -SK그룹(SKCT)      | ·한국남동발전                                                                                                    | ·대기업종합 입문 특강道           | ·중견기업 종합적성검사 강의 菌        |
| -CJ그룹(CJ CAT)    | ·한국수력원자력                                                                                                    | -삼성 eBOOK 해설 특강 💩       | -GSAT Intensive Course 菌 |
| -LG그룹            | ·한국철도공사                                                                                                    | -SKeBOOK 해설 특강 🛎        | ·GSAT 유형분석 강의 爸          |
| -롯데그쿕(L-TAB)     | ·한국석유공사                                                                                                    | -CJ eBOOK 해설 특강 🍈       | · TICTER ACTUATION TIO   |
| -두산그룹(DCAI)      | ·한국도로공사                                                                                                    | -LG eBOOK 해설 특강 尚       | · 여구역장님시 결산문제 정의         |
| -현대차그룹(HMAT)     | ·한국가스공사                                                                                                    | -롯데 eBOOK 해설 특강 箇       | -GSAT 실전문제 강의 爸          |
| -이랜드그룹(ESAT)     | ·한국서부발전                                                                                                    | ·두산 입문 특강 南             | ·SK 실전 문제 강의 🛎           |
| ·현대중공업(HATCH)    | ·한국남부발전                                                                                                    | -현대차그룹 eBOOK 해설 특강 箇    | -CJ 실전문제 강의 適            |
| -농렵(NHAT)        | ·한국수자원공사                                                                                                    | -이랜드 eBOOK 해설 특강 🍏      | ·두산 실전문제 강의 爸            |
| -GS그룹            | ·한국농어촌공사                                                                                                    | ·현대중공업 eBOOK 해설 특강 適    | ·현대차그룹 실전문제 강의 🗃         |
| -금호아시아나그룹(K-SAT) | -한전KPS                                                                                                    | ·농협(NHAT) eBOOK 해설 특강 箇 | ·LG 핵심문제 강의 ``           |
| -LS그룹(LSAT)      | 근로복지공단                                                                                                    | -GS그룹 eBOOK 해설 특강 爸     | ·롯데 실전문제 강의 箇            |
| -KT그룹            | -국민건강보험공단                                                                                                    | - 금호아시아나 eBOOK 해설 특강 爸  | -농협 실전문제 강의 爸            |
| ·효성그룹            | ·건강보험심사평가원                                                                                                    | -KT eBOOK 해설 특강 箇       | ·현대중공업 실전문제 강의 🛎         |
| -DB口唇            | -국민연금공단                                                                                                    | ·효성 eBOOK 해설 특강 爸       | -이랜드 ESAT 실전문제 강의 爸      |
| -신한은행            | ·기업은행                                                                                                    | -DB그룹 eBOOK 해설 특강 🗃     | ·한국전력공사 문제 강의 箇          |
| -포스코그룹           | and the second second se                                                                                                    | ·포스코 eBOOK 해설 특강 箇      | ·한국전력공사 NCS 직무역량검사       |
| -대림그룹            | > 내기업 종업적성검사                                                                                                    | -대림그룹 eBOOK 해설 특강 尚     | 團<br>-하굿난동발전 문제 강의 倚     |
| -아모레퍼사팍(APAT)    | ·대기업 종합적성검사(A)                                                                                                    | -국민은행 eBOOK 해설 특강 箇     | ·하국수력원자력 문제 강의 🏔         |
| · 제미저서거사 6기      | -대기업 종합적성검사(B)                                                                                                    | -아모레퍼시픽 eBOOK 해설 특강 爸   | ·하굿청도포사 문제 가의 尚          |
|                  | ·대기업 종합적성검사(C)                                                                                                    | ·대응제약 eBOOK 해설 특강 箇     |                          |
| > 직무적성검사FAQ      | . The second second sec | -광동제약 eBOOK 해설 특강 箇     |                          |
|                  | > 동안/[집중법식장님사                                                                                                    | ·한국남동발전 eBOOK 해설 특강 爸   |                          |
|                  | -중견기업 종합적성검사                                                                                                    | -한국수력원자력 eBOOK 해설 특강 適  |                          |
|                  |                                                                                                    | ·한국도로공사 eBOOK 해설 특강 爸   |                          |
|                  |                                                                                                    | -한국가스공사 eBOOK 해설 특강 🖮   |                          |
|                  |                                                                                                    | -한국서부발전 eBOOK 해설 특강 菌   |                          |
|                  |                                                                                                    | -한국남부발전 eBOOK 해설 특강 🍏   |                          |
|                  |                                                                                                    | ·한국수자원공사 eBOOK 해설 특강 🗃  |                          |
|                  |                                                                                                    | ·한국농어촌공사 eBOOK 해설 특강 🗃  |                          |
|                  |                                                                                                    | ·한전KPS eBOOK 해설 특강 適    |                          |
|                  |                                                                                                    | -군로복지공단 eBOOK 해석 특가 Å   |                          |

4. 응시할 기업의 시험 선택(ex. 한국남부발전) 후 모의테스트 부분 '시험응시' 클릭

| [한국남부발전]<br>본모의테스트는 약                    | 모의테스트<br>71분의 응시시간이 소요되며 응시 후 문제, 청답, 해설이 제공되고 영역별 암춤 가능이 있습니다.        | 시험용시 적합도 조사 |
|------------------------------------------|------------------------------------------------------------------------|-------------|
| EXam<br>Additionant<br>Barran<br>Revenue | - 가장 최신의 정보를 바탕으로 제작되는 테스트<br>- 응시 후 문제, 정답, 해설 제공<br>- 전국 응시자들과 석자 비교 |             |
| 온라인 모의테스트는 결                             | : 에듀스 오프라인 모의테스트 및 서적 실전모의고사 문제와 중복되지 않습니다.<br>- 역 기능을 지원하지 않습니다.      |             |

5. 지원분야 선택 후 '다음' 클릭

| 🔲 [한국남부발전] 모의테스트                                                          | ∰ 이용기간 : 2020.09.07 14:41 ~ <mark>2020.12.06 14:4</mark> 1 |
|---------------------------------------------------------------------------|------------------------------------------------------------|
| 🍰 님의 응시정보                                                                 | * 결과표 확인을 위해 아래 정보를 정확하게 입력해 주시기 바랍니다.                     |
| 지원분야 지원분야선택 💌                                                             |                                                            |
| 다음                                                                        | 달기                                                         |
| 알려드립니다. 온라인 모의테스트는 출력 기능을 지원하여 보다 편리한<br>(단 출력복수는 영역당 문제6정답 각 5회로 제한 월니다) | 하슴을 할 수 있도록 도와드립니다. 문 <b>출력하기</b>                          |

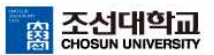

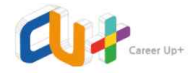

6. 응시할 영역을 선택하여 '다음' 클릭(영역은 1개만 선택할 수 있으며, 선택영역 응시 완료 후 다음 영역 선택 하여 응시 가능/ex. 언어영역 응시 완료 -> 언어추리 영역 선택하는 방식으로 순차적 응시 가능)

| 님의 응시적                 | 3 <b>보</b> * 결과표 확인                                                                    | 을 위해 아래 정보를 정확하게 입력해 주시기 바랍니다. |
|------------------------|----------------------------------------------------------------------------------------|--------------------------------|
| 지원분야                   | 일반사무                                                                                   |                                |
| 문 알려드립니다               | · 온라인 모의테스트는 출력 가능을 지원하여 보다 편리한 학습을 할 수 있도록 도와드립니<br>(단, 출려횟수는 영역당 문제장정답 각 5회로 제한 웹니다) | 다. 프 출력하기                      |
| ] 모의테스트 구성             |                                                                                        |                                |
| <ul> <li>언어</li> </ul> | 20문항 2분                                                                                |                                |
| ○ 언어추리                 | 10문항   5분                                                                              |                                |
| ○ 응용수리                 | 10문항 / 5분                                                                              |                                |
| ○ 자료해석                 | 10문항   6분                                                                              |                                |
| ○ 수추리                  | 10문항   6분                                                                              |                                |
| ○ 공간지각                 | 10문항   4분                                                                              |                                |
| ○집중력                   | 10문항   4분                                                                              |                                |
| ○창의력                   | 10문항   4분                                                                              |                                |
| ○직무능력                  | 30문항   35분                                                                             |                                |
|                        |                                                                                        |                                |
| 🛦 시험종료 알리다             | 비설정 💟 5분천 💟 3분전 🗌 설정안함                                                                 |                                |
|                        | 이전 다음 닫기                                                                               |                                |
| 0116776                |                                                                                        |                                |

7. '모의테스트 시작' 클릭 후 응시하고 문제를 다 풀었을 경우 하단의 '답안지 제출'

|                        | 1~2            | 0번    |         |         |     |   |
|------------------------|----------------|-------|---------|---------|-----|---|
| 전어 [한국남부발전] 모의테스트 , 환송 | # 10           | 1     |         |         |     |   |
| SEPARATINE X           | 2              |       | 2       |         | (3) |   |
| 2 Million Dealer       | 3              | 1     | 2       |         | 4   | 3 |
|                        | 4              |       | 2       |         | 4   | 3 |
|                        | 510            |       | 2       |         | (4) |   |
|                        | 611 3          | 0     | 2       |         | (4) |   |
|                        | 3.0            | Ð     | 2       |         | 0   |   |
|                        | 8              | 1     | 2       |         | 4   |   |
|                        | 9              | 1     |         |         | 4   |   |
|                        | 10             | Ð     |         |         | (4) |   |
|                        | 11             | Ð     | 2       |         | ۲   |   |
|                        | 12             | 0     |         |         |     |   |
|                        |                | 0     | (3)     |         |     |   |
| [한국남부발전] 모의테스트         |                | 0     | 2       |         | 13  | 3 |
|                        |                | 0     | 3       |         | (4) |   |
|                        | and the second | 0     | (2)     |         | (4) |   |
|                        |                | CU CO | 0       |         | (4) |   |
|                        |                | 3     | 00      |         | 14  |   |
|                        |                | (B)   | 6       | 0       |     | 0 |
|                        |                | Q.    | C.      |         | (e) |   |
|                        |                |       |         |         |     |   |
|                        |                |       |         |         |     |   |
|                        |                |       |         |         |     |   |
|                        |                |       |         |         |     |   |
|                        |                |       |         |         |     |   |
|                        |                |       |         |         |     |   |
|                        |                |       |         |         |     |   |
|                        |                |       |         |         |     |   |
|                        |                |       |         |         |     |   |
|                        | -              |       |         |         |     |   |
|                        |                |       | (Gr     | HK IXIS |     |   |
|                        |                |       | सर्थ मध |         |     |   |

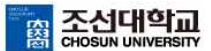

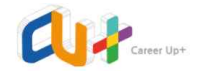

8. 위 6번, 7번 방식을 통해 순차적으로 영역별 문제를 다 풀었을 경우 '결과 전체보기' 클릭
 (※ 전체 결과표는 시험의 모든 영역을 응시하여야 조회 가능)

| 님의 응/               | 니정보        |      |          |        |                                       |     |
|---------------------|------------|------|----------|--------|---------------------------------------|-----|
| 충점                  |            | 정답률  |          | 4      | 낭위                                    | 결과  |
| / 2403              | 법 만점       | %    |          |        | %                                     | 전체보 |
| 언어                  | 20문항 2분    | 정답확인 | 오답 다시 풀기 | 르 문제인쇄 |                                       |     |
| 언어추리                | 10문항 5분    | 정답확인 | 오답 다시 풀기 | 르 문제인쇄 | <b>트정답인쇄</b>                          |     |
| 응 <mark>용</mark> 수리 | 10문항   5분  | 정답확인 | 오답 다시 풀기 | 思 문제인쇄 | · 목정답안쇄                               |     |
| 자료해석                | 10문항 6분    | 정답확인 | 오답 다시 줄기 | 息 문제인쇄 | ····································· |     |
| 수추리                 | 10문항 6분    | 정답확인 | 오답 다시 풀기 | · 문제인쇄 | 프정답인쇄                                 |     |
| 공간지각                | 10문항 4분    | 정답확인 | 오답 다시 풀기 | · 문제인쇄 | ·프·정답인쇄                               |     |
| 집중력                 | 10문항 4분    | 정답확인 | 오답 다시 풀기 | · 문제인쇄 | 思정답인쇄                                 |     |
| 창의력                 | 10문항 4분    | 정답확인 | 오답 다시 풀기 | 息 문제인쇄 | <b>巴정답인쇄</b>                          |     |
| 직무능력                | 30문항   35분 | 정답확인 | 오답 다시 풀기 | 息 문제인쇄 | 馬정답인쇄                                 |     |

- 9. 결과표의 결과를 확인하고 '응시정보'및 '종합분석'을 캡쳐하여 증빙
- (※ 취업나무 장학금 등 '온라인 직무적성검사 결과표'가 증빙으로 적용 되는 프로그램에 한하여 증빙)

| 시험종류         [한국남부발전] 모의테스트         출신학교         조선대학교           지원회사         -         지원보여         일반사무                                                 | 시험종류       [한국남부발전] 모의테스트       출신학교       조선대학교         지원회사       -       지원보여       일반사무         방분석       -       -       도 문화수         / 240점       -       -       -       -         / 240점       -       -       -       -       -         / 240점       -       -       -       -       -       -       -         / 240점       -       -       -       -       -       -       -       -       -       -       -       -       -       -       -       -       -       -       -       -       -       -       -       -       -       -       -       -       -       -       -       -       -       -       -       -       -       -       -       -       -       -       -       -       -       -       -       -       -       -       -       -       -       -       -       -       -       -       -       -       -       -       -       -       -       -       -       -       -       -       -       -       -       -       -       -       - | 시험일시                        | 2020.09.07 (智)                                                                                                    | 성명   |                 |
|----------------------------------------------------------------------------------------------------|----------------------------------------------------------------------------------------------------|-----------------------------|----------------------------------------------------------------------------------------------------|------|-----------------|
| 지원회사     ·     지원보여     일반사무       함분석       회득점수     의 모의테스트 성적 (100점 만점 환산)       /240점     인어주리     인어주리       순위     응용수리     장의력       /95명     자료해석 | 지원회사     ·     지원보야     일반사무       방문서       회득점수     ·     ·     ·     ·     ·       ·     ·     ·     ·     ·     ·       ·     ·     ·     ·     ·     ·     ·       ·     ·     ·     ·     ·     ·     ·       ·     ·     ·     ·     ·     ·     ·       ·     ·     ·     ·     ·     ·       ·     ·     ·     ·     ·     ·       ·     ·     ·     ·     ·     ·       ·     ·     ·     ·     ·     ·       ·     ·     ·     ·     ·     ·       ·     ·     ·     ·     ·     ·       ·     ·     ·     ·     ·     ·       ·     ·     ·     ·     ·     ·       ·     ·     ·     ·     ·     ·       ·     ·     ·     ·     ·     ·       ·     ·     ·     ·     ·     ·       ·     ·     ·     ·     ·     ·       ·     ·     ·     ·     · <t< td=""><td>시험종류</td><td>[한국남부발전] 모의테스트</td><td>출신학교</td><td>조선대학교</td></t<>                                                                                                    | 시험종류                        | [한국남부발전] 모의테스트                                                                                                    | 출신학교 | 조선대학교           |
| 학동적     의 모의테스트 성적 (100점 만점 환산)       학동적수     언어주리       선어주리     연어주리       산위     용유수리       사료해석     집중력                                              | 학동적수     의 모의테스트 성적 (100점 만점 환산)       240점     인어주티 U U U U U U U U U U U U U U U U U U U                                                                                                    | 지원회사                        | *                                                                                                    | 지원분야 | 일반사무            |
| /95명 자료해석 집중력 저다르                                                                                                    | /95명         자료해석         집중력         정답률           상위수준         ····································                                                                                                    | ·분석<br>획득점수                 | 의 모의테스트 성적 (100점 만점 환산)                                                                                                    |      |                 |
|                                                                                                    | 상위수준 구구의 승단지역                                                                                                    | 방분석<br>획득점수<br>/ 240점<br>순위 | 의 모의테스트 성적 (100점 만점 환산)<br>연어추리 연어<br>응용수리 60<br>44<br>20<br>50<br>50<br>50<br>50<br>50<br>50<br>50<br>50<br>50<br>50<br>50<br>50<br>50 |      | 푼 문항수<br>/120문항 |